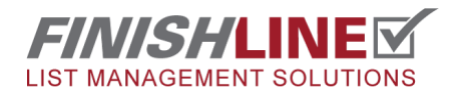

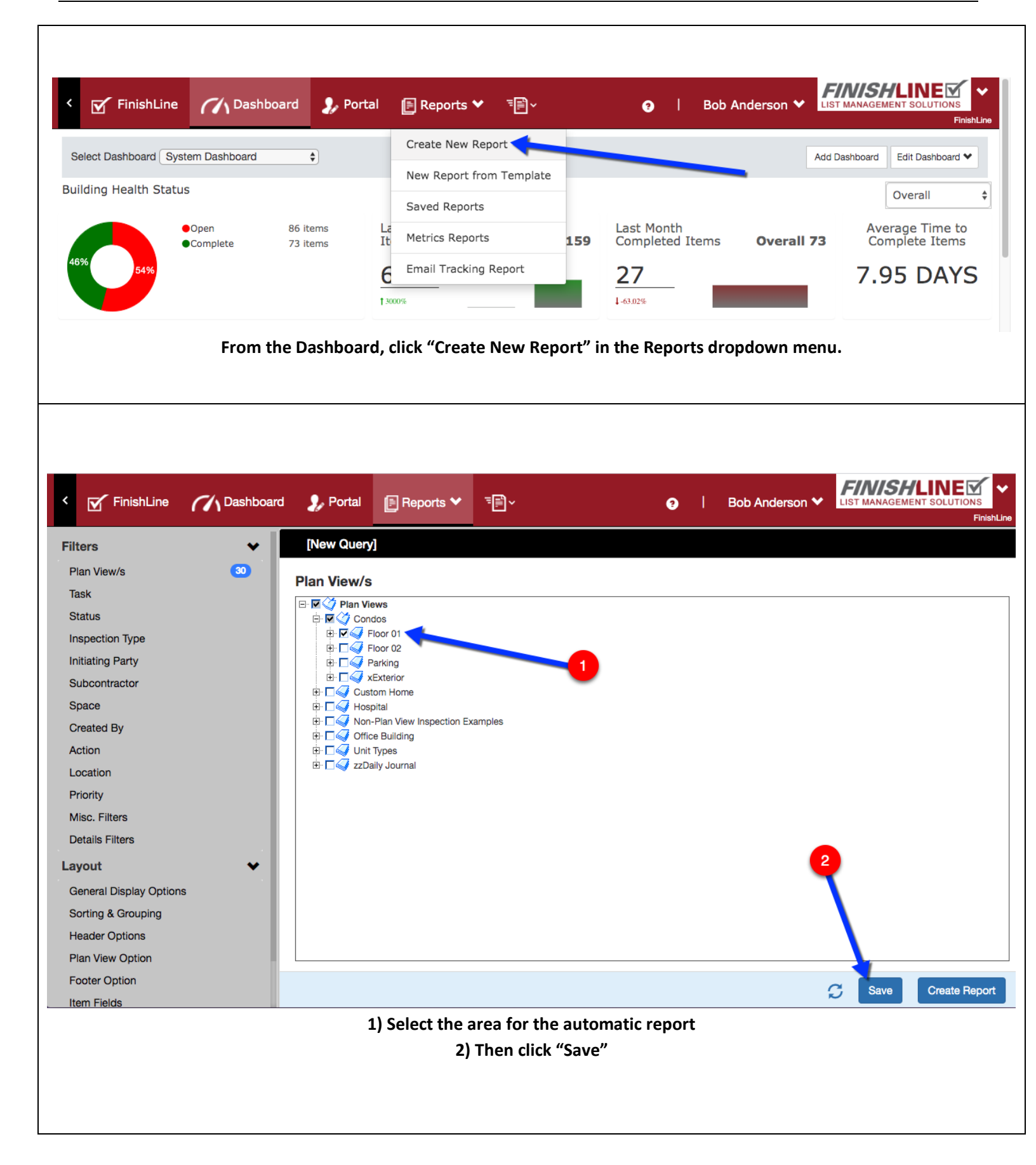

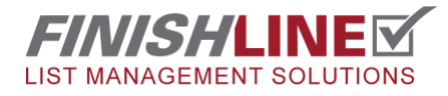

Page 2

| SAVE REPORT: [NEW               | 1                                                                                                    |
|---------------------------------|----------------------------------------------------------------------------------------------------|
| Report Name:                    | Waterfront condo                                                                                                    |
| Description:                    | First floor of condo                                                                                                    |
|                                 |                                                                                                    |
| Active:                         | ٥                                                                                                    |
| Projects                        | 2 FinishLine                                                                                                    |
| Quick Report?                   |                                                                                                    |
| Save as Template?               |                                                                                                    |
| Access Settings:                | • Private O Group                                                                                                    |
| Default Email Options           |                                                                                                    |
| Options:                        | Single Report to:                                                                                                    |
| 2                               | Olvided Report to Involved Subs                                                                                                    |
| сс                              |                                                                                                    |
| Subject                         | Waterfront Condo                                                                                                    |
| Body                            | Please see your items                                                                                                    |
|                                 |                                                                                                    |
|                                 |                                                                                                    |
| Default Procore Options         |                                                                                                    |
| Folder                          | Current Folder: Select                                                                                                    |
| Automatic Notifications         |                                                                                                    |
| Turn On Automatic Notifications | •                                                                                                    |
| Unload to Procore?              | Yes 🔉 No                                                                                                    |
| Send via Email?                 | ⊙ Yes ⊖ No                                                                                                    |
| Send from                       | Bob Anderson (general@generic.co \$                                                                                                    |
|                                 |                                                                                                    |
| Start On                        | 02/28/2020 5:00 pm                                                                                                    |
| Interval                        | Every Week \$                                                                                                    |
| Request Acknowledgement?        | Yes No Kote: Acknowledgement is recommended only for reports that are sent on a short interval. Once a report til acknowledged, any item contained in the report will note e-mailed again through the automatic notifications system. |
| Save                            | 6                                                                                                    |
|                                 | ) Name the report and add a description                                                                                                    |
| 2) Click                        | the button to "Divide Report to Involved Subs"                                                                                                    |
| _, enek<br>3) ∆da               | default email options (Subject and body text)                                                                                                    |
| 4) Cha                          | eck the box to Turn on Automatic Notifications                                                                                                    |
| E) Soloct H                     | a intervals for conding reports (daily weekly atc.)                                                                                                    |
| J Selett ti                     | C) Cours it                                                                                                    |
|                                 | 61 NOVO IT                                                                                                    |

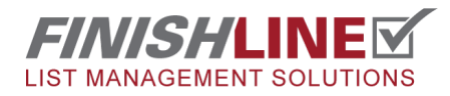

|                                                                    | Ch Dashboard                                                                                                    | 🐊 Portal                               | F Reports 🗸       | ⁼ <b>≣</b> ~                 |                  | ?       | Bob A    | nderson 💙       | LIST    | MANAGEM        |           |
|--------------------------------------------------------------------|----------------------------------------------------------------------------------------------------|----------------------------------------|-------------------|------------------------------|------------------|---------|----------|-----------------|---------|----------------|-----------|
| Iters                                                              | <b>v</b>                                                                                                    | Saved Repo                             | Create New Report | rt                           |                  |         |          |                 |         |                |           |
| Plan View/s                                                        | 30                                                                                                    | Plan View/s                            | New Report from   | Template                     |                  |         |          |                 |         |                |           |
| itatus                                                             |                                                                                                    | Plan Vie                               | Saved Reports     |                              |                  |         |          |                 |         |                |           |
| nspection Type                                                     |                                                                                                    | ⊞ ⊡ √ Cust<br>⊞ ⊡ √ Hosr<br>⊞ □ √ Non- | Metrics Reports   | _                            |                  |         |          |                 |         |                |           |
| ubcontractor                                                       |                                                                                                    | ⊡                                      | Email Tracking Re | port                         |                  |         |          |                 |         |                |           |
| ipace                                                              |                                                                                                    | 🗄 🗖 🏹 zzDail                           | y Journal         |                              |                  |         |          |                 |         |                |           |
|                                                                    |                                                                                                    | Re                                     | port will be      | accessible in "              | Saved Re         | ports"  |          |                 |         |                |           |
|                                                                    |                                                                                                    | rd 🍡 Porta                             | Reports           |                              | ?                | B       | lob Ande | rson 🗸          | LIST MA | NAGEMEN        | SOLUTIONS |
| + New Repo                                                         | REPORTS                                                                                                    | ra <b>y</b> Porta                      | Reports           |                              | Θ                |         | ob Ande  | rson ¥          | LIST MA |                | SOLUTIONS |
| New Report     SAVED     Show 50                                   | Pashboa Pashboa Pas | rd <b>y</b> Porta                      | Reports           |                              | 0                |         | ob Ande  | rson V<br>Searc | LIST MA | er             |           |
| New Report     SAVED     Show 50     Report Na                     | e Dashboa                                                                                                    | rd Dorta                               | Reports           | Report Style                 | Acces            | is Type | it       | Searc           | tist MA | er]            |           |
| New Report     New Factor     Show 50     Report Na     Waterfront | e Dashboa                                                                                                    | rd Dorta                               | Reports           | Report Style<br>CustomReport | Acces     Privat | ss Type | it       | Searc           | LIST MA | er <br>11<br>× |           |
| + New Report<br>SAVED<br>Show 50<br>Report Na<br>Waterfront        | Dashboa ort  REPORTS ÷ entries orded                                                                                                    | rd <b>y</b> Porta                      | Reports           | Report Style<br>CustomReport | Acces     Privat | ss Type | iob Ande | Searce          | LIST MA | erj<br>11<br>X |           |